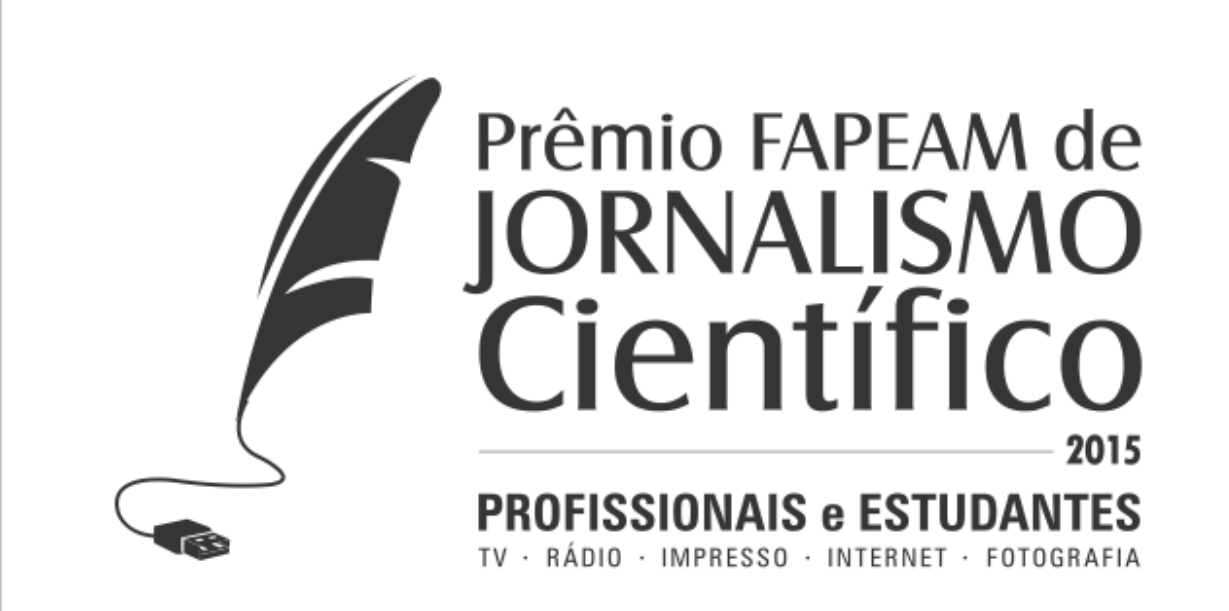

## TUTORIAL DE UPLOAD DE IMAGENS

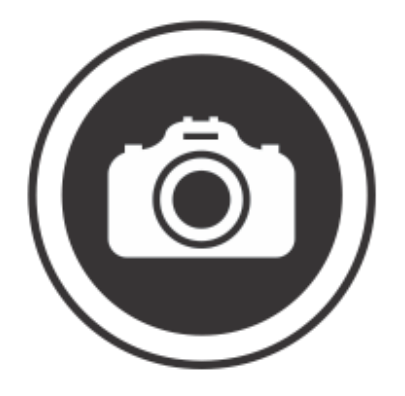

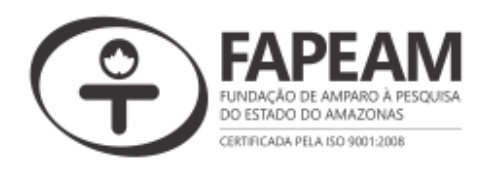

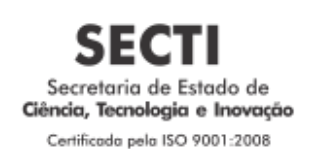

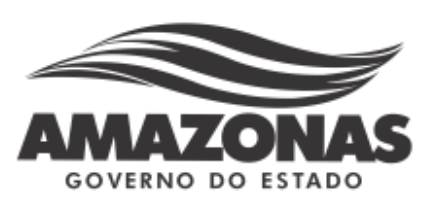

Tutorial: Cadastrar no FLICKR para compartilhamento de fotos.

1-Cadastro

YAHOO!

- 1.1- Acesse o site <a href="https://www.flickr.com/">https://www.flickr.com/</a>
- 1.2- Clique no botão Cadastre-se como mostra a imagem a seguir.

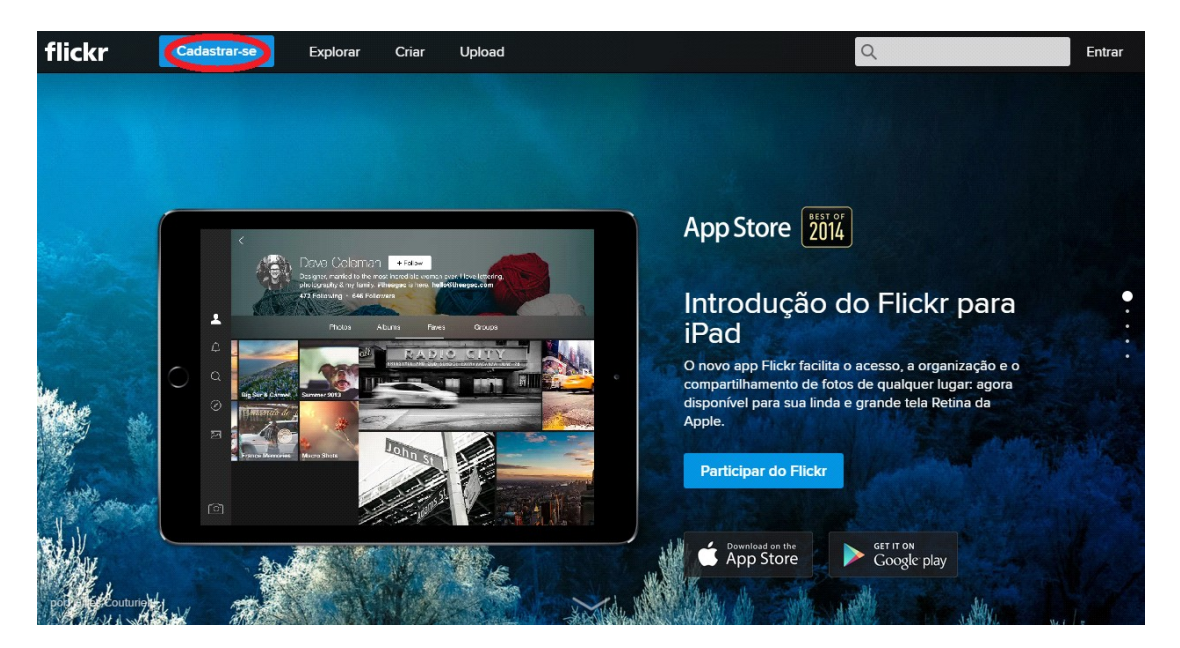

1.3- Preencha os campos apresentados no formulário como o da imagem a seguir.

| Cadastre-se                  | português (Brasil) 🔻 |  |
|------------------------------|----------------------|--|
| Nome                         | Sobrenome            |  |
| Usuário do Yahoo             | @yahoo.com.br 👻      |  |
| Senha                        | Mostrar senha        |  |
| +55 Número do celular        |                      |  |
| Data de nascimento Dia 💌 Mês | - Ano -              |  |
| Masculino Feminino           |                      |  |
| +55 N° de recuperação opcion | nal 🔅 Relacionamento |  |

Nota: A senha preferencialmente deve conter uma letra em maiúsculo e um número.

Nota: O usuário yahoo será seu login, esta informação deverá ser utilizada posteriormente.

- Parabéns Sua conta foi criada com êxito. Correce a usar Image: Correceber, ocasionalmente, informações sobre promoções e otertas especiais do Vatioo.
- 1.4- Após o cadastro a seguinte imagem deve ser apresentada.

1.5- Ao clicar no botão "Comece a usar" você será direcionado a uma nova página.

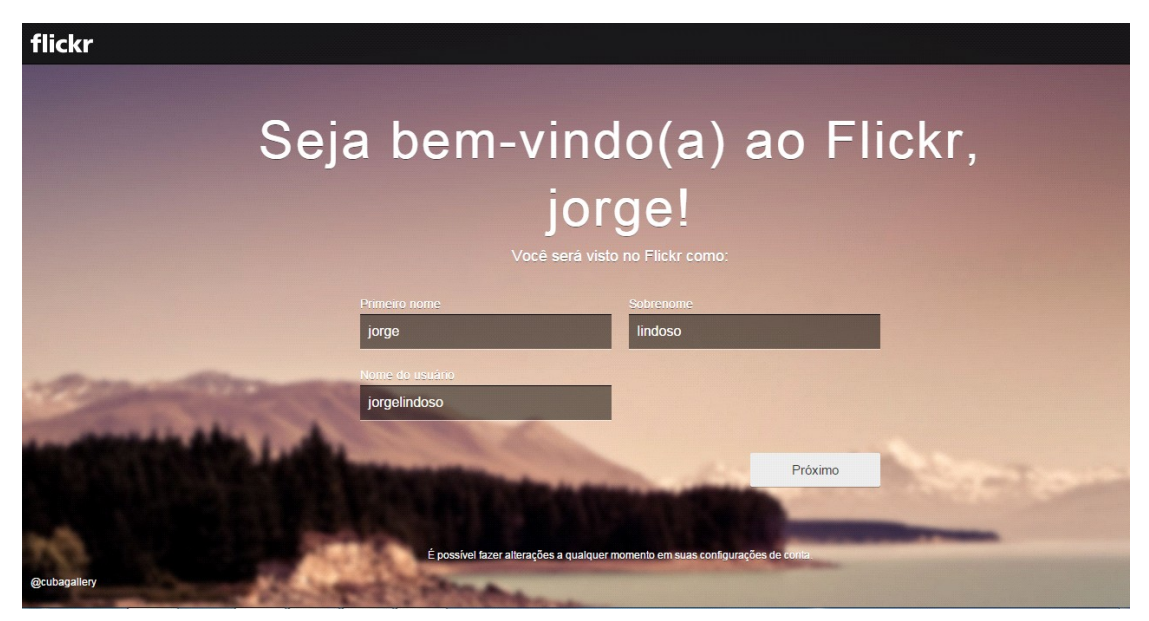

1.6- Clique no botão "Próxmo"

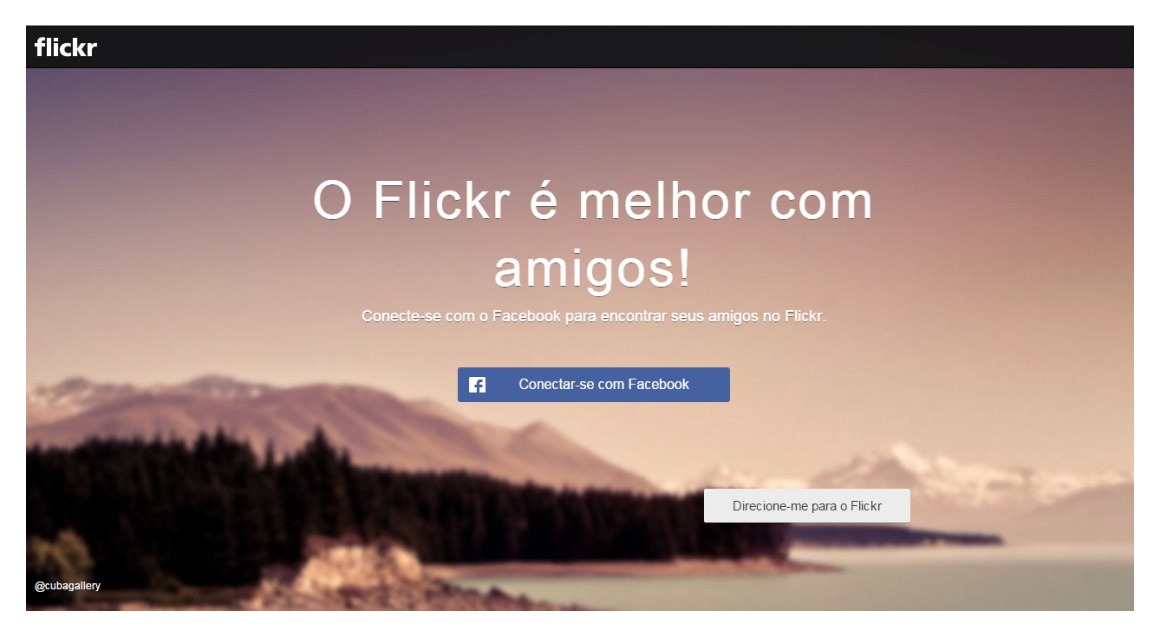

1.7- Clique em "Direcione-me para o Flickr"

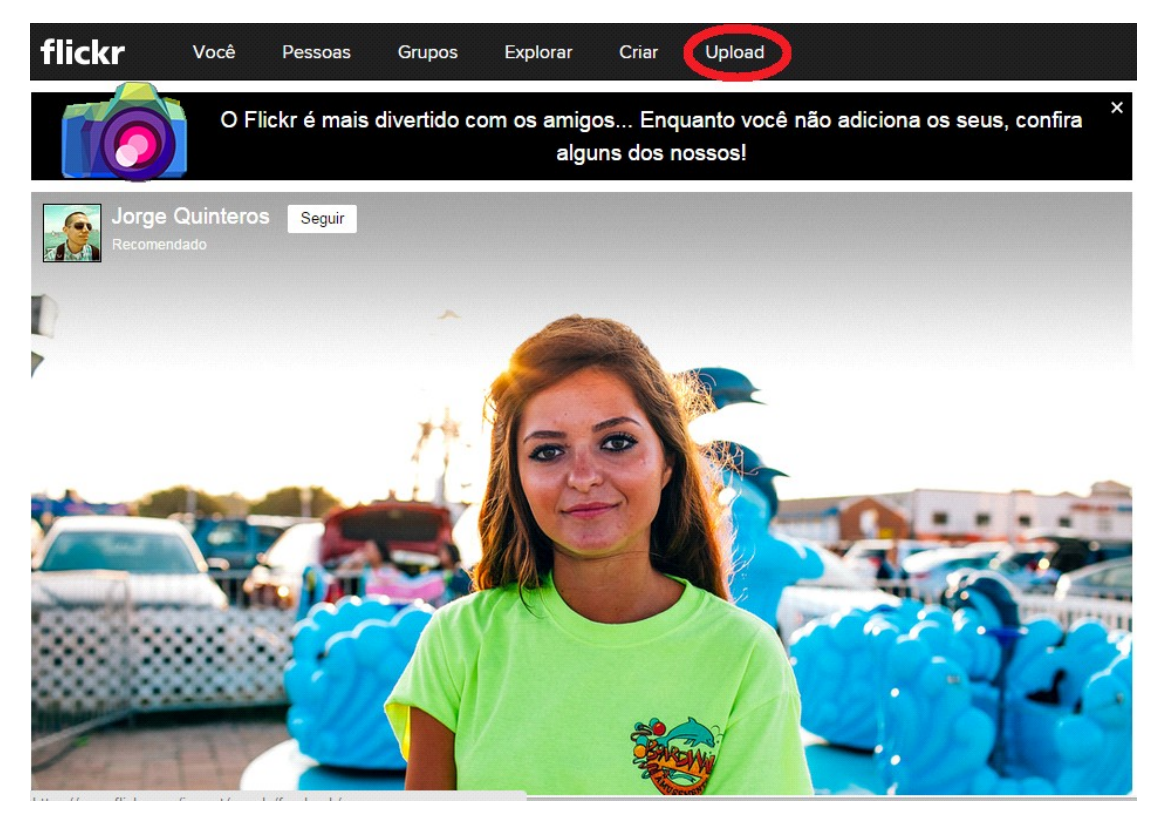

## 1.8- Clique em "Upload" como na imagem destacada acima

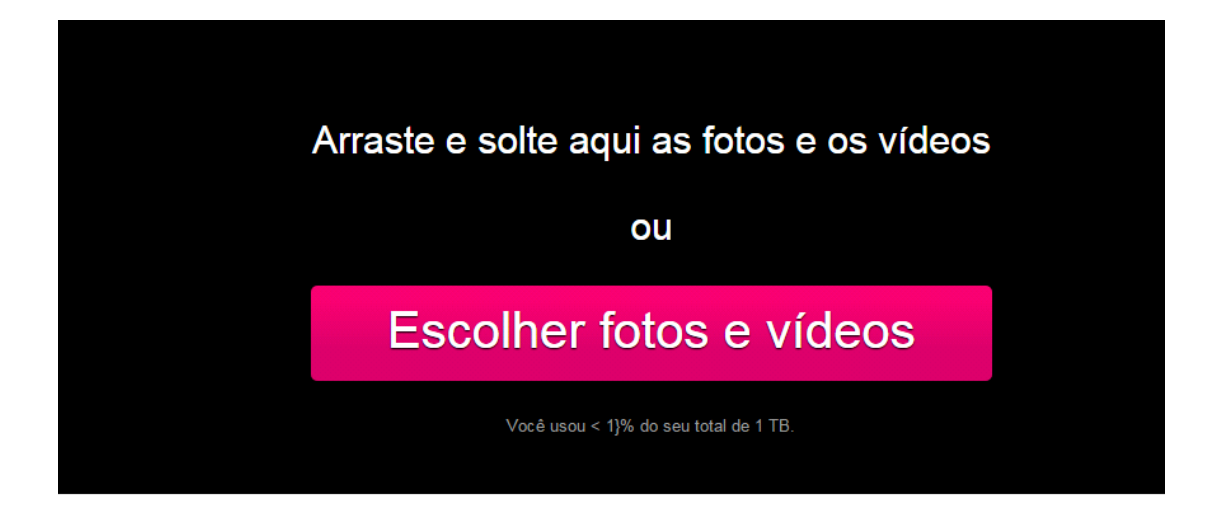

1.9- Ao clicar em escolher fotos você deve escolher em seu diretório a foto desejada para publicação como mostra a imagem a seguir

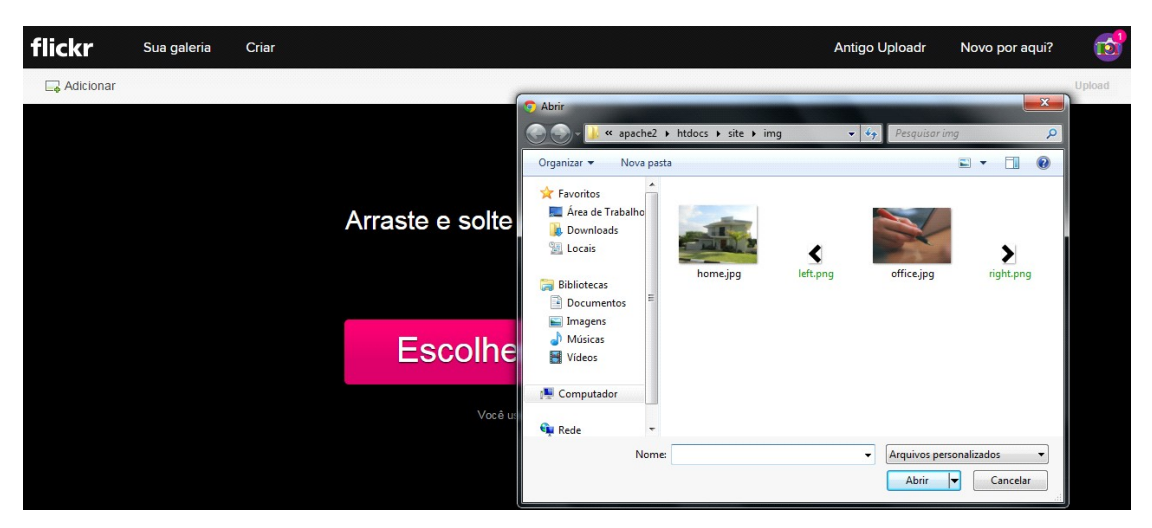

1.10- Selecione a imagem e clique em "Abrir"

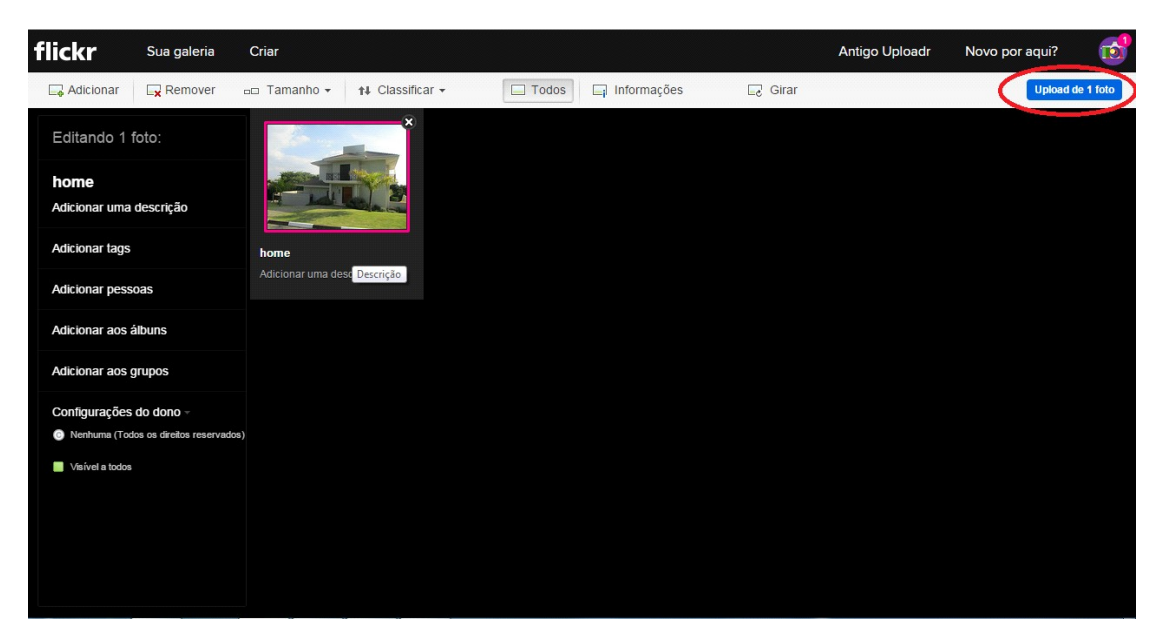

1.11- Para finalizar o processo clique em "Upload de 1 foto" como no botão destacado na imagem acima.

## 1.12- a seguinte mensagem será mostrada

| flickr Sua galeria                                                                   | Criar                  |                      |                            |        | Antigo Uploadr | Novo por aqui? | 1        |
|--------------------------------------------------------------------------------------|------------------------|----------------------|----------------------------|--------|----------------|----------------|----------|
| Adicionar 🔤 Remover                                                                  | 📼 Tamanho 🕶 🛛 🕇        | Classificar +        | Todos 📮 Informações        | 🗔 Gira | ır             | Upload d       | e 1 foto |
| Editando 1 foto:                                                                     |                        |                      |                            |        |                |                |          |
| home<br>Adicionar uma descrição                                                      |                        |                      |                            |        |                |                |          |
| Adicionar tags                                                                       | home                   |                      |                            |        |                |                |          |
| Adicionar pessoas                                                                    | Adicionar uma descriçã | Transferir 1 item co | m as seguintes alterações? |        |                |                |          |
| Adicionar aos álbuns                                                                 |                        | Público              |                            |        |                |                |          |
| Adicionar aos grupos                                                                 |                        |                      | Upload Continuar editando  |        |                |                |          |
| Configurações do dono ~<br>Nenhuma (Todos os direitos reservados)<br>Visível a todos |                        |                      |                            |        |                |                |          |
|                                                                                      |                        |                      |                            |        |                |                |          |

- 1.13- Marque a opção Público e clique em "Upload".
- 1.14- Após estes passos, a sua foto estará na galeria.

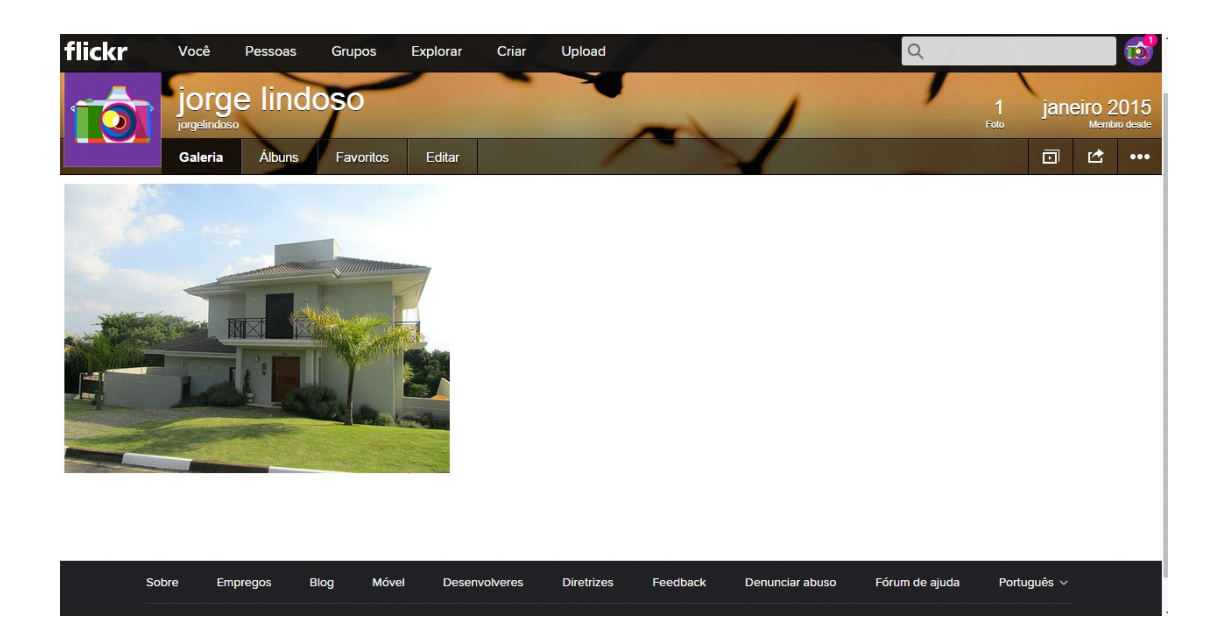

1.15- Clique na imagem para ampliá-la. Copie o endereço (link) do navegador (em destaque na imagem abaixo) e cole no campo específico do SIGFAPEAM.

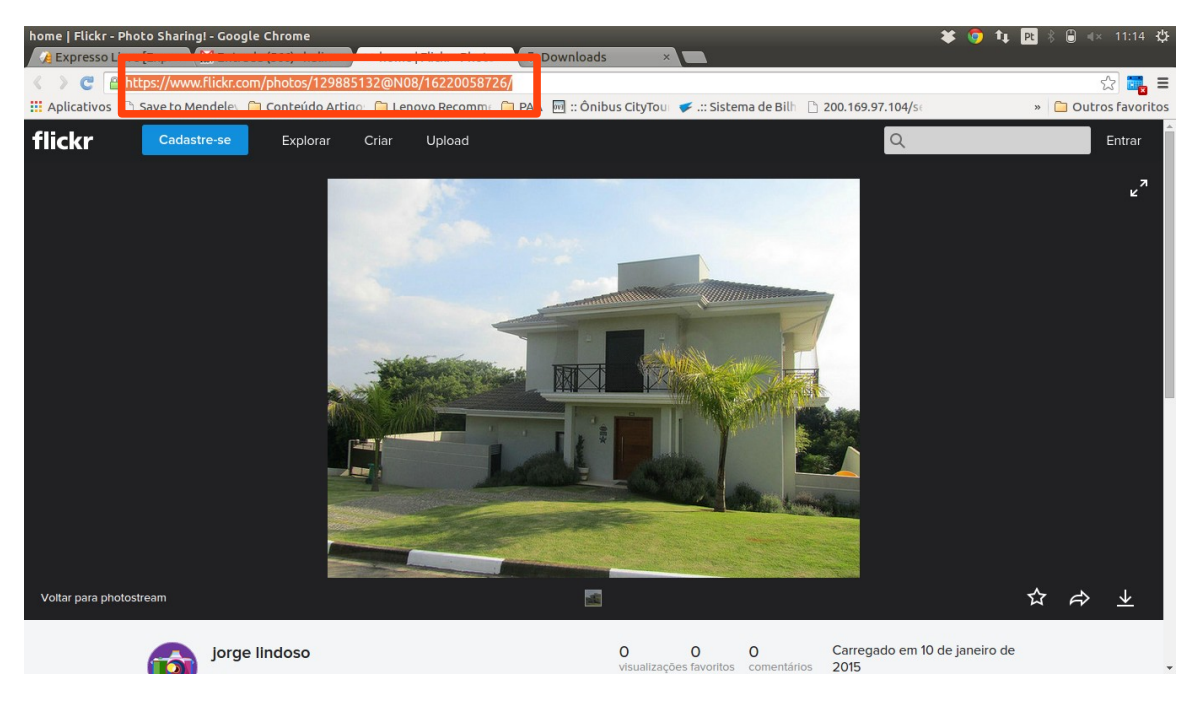